## 單一簽入暨公文系統環境設定說明

一、如何安裝背景簽章:

單一簽入網址:https://sso.ntue.edu.tw/

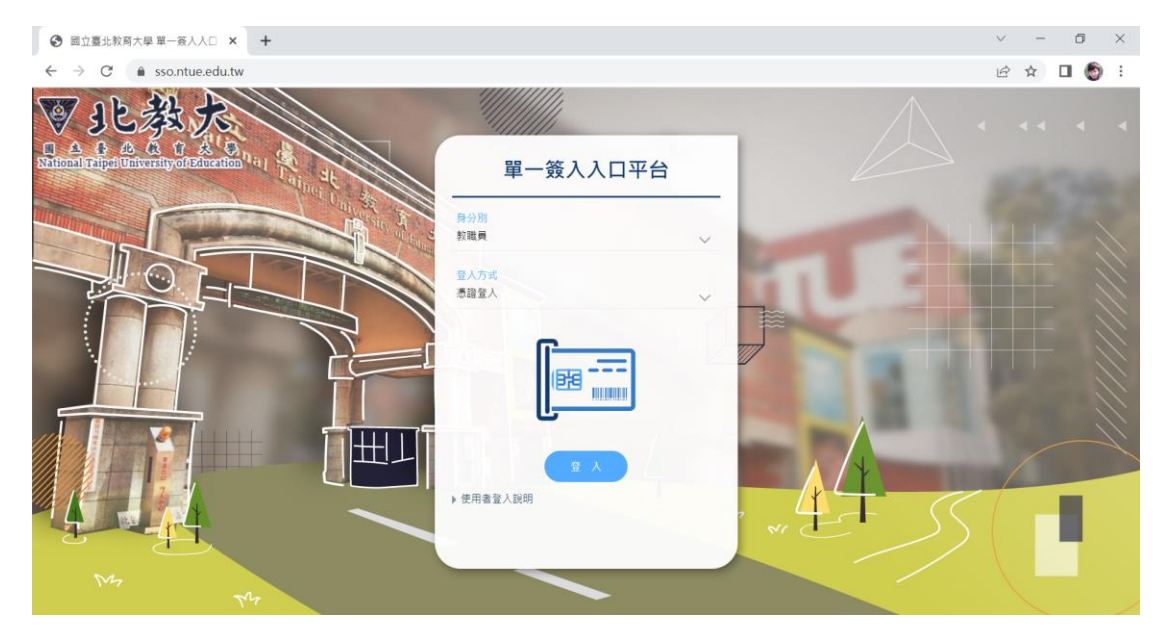

進行憑證登入時,若您的電腦尚未安裝過背景簽章元件,則系統將會引導 您進行元件安裝:

| ③ 國立置北較與大學 單一簽入人□ × ③ =公文系統常見問題集= × ③ 系統元件初始化 × +                                                                                                    | $\sim$ | - | ٥    | × |
|----------------------------------------------------------------------------------------------------|--------|---|------|---|
| ← → C  i sso.ntue.edu.tw/batchsign/default.html                                                                                                    | Ê      | ☆ | •    | : |
| <b>公文簽章及公文列印元件初始化</b><br>系統需進行元件初始化以便讓系統功能正常運作 · 請進行元件更新 :<br><b>跨緊簽章服務元件下載</b><br>安裝說明 :<br>• 名尚未安裝房景簽章元件 · 請下載房景簽章元件後安裝BatchSignCS元件 ·<br>• 若已安裝過簽章元件 · 請再手動安裝更新一次BatchSignCS元件 · | 1      |   |      |   |
| I 1010328Environm…rar ∧                                                                                                    |        |   | 全部顯示 | × |

網頁將自動下載 batchsignCS 元件,請點選 barchsignCS3\_74.msi,並執 行下一步

| ■ 背景簽章服務CS - InstallShie | eld Wizard                                                      |                 |  |
|--------------------------|-----------------------------------------------------------------|-----------------|--|
|                          | <b>歓迎使用 背景簽章服務CS InstallShield Wizard</b>                       |                 |  |
| 系統                       | InstallShield(R) Wizard 將要在您的電腦中安裝 背景簽章服務CS 。<br>要繼續,請按一下「下一步」。 | 新:              |  |
| 背景                       |                                                                 |                 |  |
| 安裝<br>◆ 若<br>◆ 若         | 警告:本程式受版權法和國際條約的保護。                                             | SignCS元件。<br>件。 |  |
|                          | < 上一步(8) 下一步(N) > 取消                                            |                 |  |
|                          |                                                                 |                 |  |

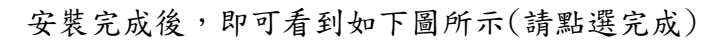

| 公文系統常見問題集= 🛛 🗙 🕥 系                                                                                              | 統元件初始化 >                                                                              | +                               |                       | $\sim$ | — |
|----------------------------------------------------------------------------------------------------|---------------------------------------------------------------------------------------|---------------------------------|-----------------------|--------|---|
| ign/default.html                                                                                                |                                                                                       |                                 |                       | Ê      | ☆ |
| <ul> <li>● 務員援章服務CS - Instal</li> <li>系統</li> <li>登録</li> <li>登録</li> <li>安装</li> <li>・若</li> <li>・若</li> </ul> | Shield Wizard<br><b>完成 InstallShield Wiz</b><br>InstallShield Wizard 已成功地引<br>成」退出精靈。 | ×<br>eard<br>安特了 背景簽章服務CS。按一下「完 | 新:<br>SignCS元件。<br>件。 |        |   |
|                                                                                                    | < 上一步(B)                                                                              | 完成(F) 取消                        |                       |        |   |
|                                                                                                    |                                                                                       |                                 |                       |        |   |

完成後,畫面將會出現背景簽章版本資訊;以及在您的電腦右下角會出現 元件圖示(如下圖)

| <ul> <li>         · 國立臺北較局大學 單一簽入人口 ×          · 〇 = 公文系統常見問題集=         · ×         · 〇 系統元件初始化 ×         · +         ·         ·</li></ul>                                                                                                    |   |            | Ø       | $\times$ |
|----------------------------------------------------------------------------------------------------|---|------------|---------|----------|
| ← → C 🕯 sso.ntue.edu.tw/batchsign/default.html                                                                                                    | ß | ☆          |         | :        |
| ★ → C ★ sontueedutw/batchsign/defaulthtml   C ★ sontueedutw/batchsign/defaulthtml   C ★ sontueedutw/batchsign/defaulthtml   C ★ Sontueedutw/batchsign/defaulthtml   C ★ Sontueedut | ß | ☆          |         | ) 1      |
|                                                                                                    |   |            |         |          |
|                                                                                                    | 0 | <b>F</b> 9 | F 06:42 | -        |

至此步驟,已完成背景簽章之安裝,請您可再次點選憑證登入,並輸入 PIN碼後,進行系統登入。

註:

若未看到下列 PIN 碼輸入視窗,請檢查您電腦右下角是否有簽章元件? 若已有元件,請您確認電腦讀卡機是否已有接上,並將卡片插入。

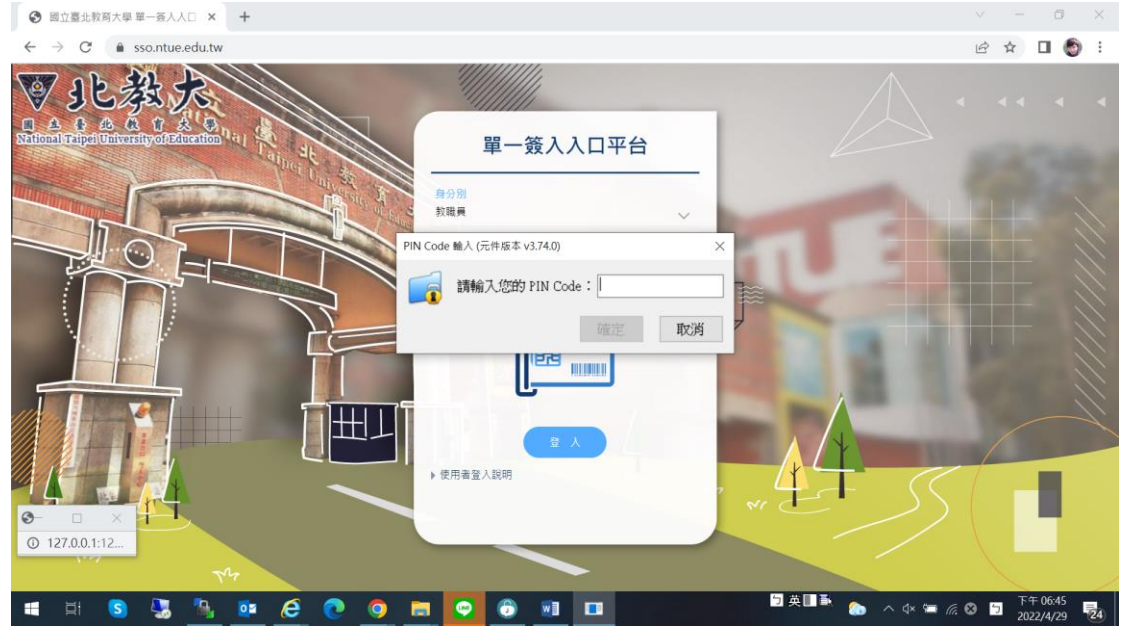

二、請將單一簽入暨公文系統之彈出式視窗,設定為允許顯示;步驟如下:

1. 進入系統後,右上角若有出現如下圖所示之訊息

| 國立臺北教育大學 單一簽)                                           | 入口 × ③ 國立臺北較育大學_公文線上簽核 × +                                                    |            | ~ -  | - 0       | $\times$   |
|---------------------------------------------------------|-------------------------------------------------------------------------------|------------|------|-----------|------------|
| $\leftrightarrow$ $\rightarrow$ C $\triangleq$ sso.ntu  | e.edu.tw/iftdc/frampage.php                                                   | 🖬 已封鎖彈出式視窗 | 6 \$ | 🗆 🖸       | 1          |
| <b>念</b> 登出 DD 主辦未結 DD 待                                | <u>當理來 ☐ 待辦表單 ● ▶ 文稿製作</u> 歡迎登入!測試單位 陈時人員 測試人員! 您的身分為. <mark>總務處 一般承辦人</mark> | ~          | 1    | 11年04月29日 | 星期五        |
| 選單                                                      | 【簽核待處理夾】                                                                      |            |      | DC11      | <b>T01</b> |
| ▶基本資料建置<br>▶查詢作業                                        | 個人待處理·····                                                                    |            |      |           |            |
| <ul> <li>承會辦作業</li> <li>檔案檢調應用</li> <li>申請作業</li> </ul> | 重請條件     承辦刑:                                                                 |            |      |           |            |
|                                                         | 送件程序 處理狀況: 💙 收件人:總務處                                                          |            |      |           |            |
|                                                         | 備註意見                                                                          | 軍取         |      |           |            |
|                                                         | 送件分會副知趣前一人員                                                                   |            |      |           |            |
|                                                         | (ERR28) 此條件下查無任何資料。.                                                          |            |      |           |            |
|                                                         |                                                                               |            |      |           |            |

請點按該處,並選擇"一律允許…"之選項(如下圖),並點按"完成"

| 入口 × 🚱 國立臺北教育大學_公文線上簽核 × 🕂                                                     | ~ - 0 ×                                                 |  |  |  |  |
|--------------------------------------------------------------------------------|---------------------------------------------------------|--|--|--|--|
| ie.edu.tw/iftdc/frampage.php                                                   | 🕞 🖻 🖈 🔲 🚺 🗄                                             |  |  |  |  |
| <u>素理夾 Ğ 待辦表單 ● ▶ 文稿製作</u> 歡迎登人!測試單位 陈時人員 測試人員! 您的身分為 <mark>  總務處 一般承辦人</mark> | 已封鎖彈出式視窗: × 1年04月29日星期五                                 |  |  |  |  |
| 【簽核待處理夾】                                                                       | https://sso.ntue.edu/iftdc/doSocket2.js.php     DC11T01 |  |  |  |  |
| 個人待處理 💿 已送未收(0)                                                                | ● 一律允許 https://sso.ntue.edu.tw 的彈出式視窗<br>和重新導向          |  |  |  |  |
|                                                                                | ○ 繼續封鎖                                                  |  |  |  |  |
| 承辦刑: ▼ 核判刑: ▼ 收創別: ▼ 辦理方式: ▼ 是否收件:<br>公文文號: 查 詢                                | 管理                                                      |  |  |  |  |
| 送件程序         處理狀況:         ✓         收件人:總務慮         ✓                         |                                                         |  |  |  |  |
| 備註意見                                                                           |                                                         |  |  |  |  |
| 送件份會副知邊前一人員                                                                    |                                                         |  |  |  |  |

## 其它常見問題,請參考下列常見問題網頁

https://sso.ntue.edu.tw/QA/Q&A.htm

## 新版公文製作須安裝新版背景簽章元件。

[新版公文製作 V3.74 背景簽章元件]

若無法使用 chrome 列印報表及無法顯示影像檔案請點選下列連結下載。 [跨瀏覽器元件]

使用 chrome 影印公文出現錯誤畫面,請參考下列文件設定。 [修正影印出現錯誤畫面方法]